## Exporting DICOM Images from i-CATVision

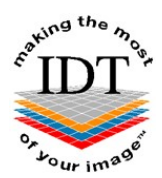

### Step 1

- Launch i-CATVision
- Load the images to be sent to IDT Scans
- Click Tools
- Click Export DICOM and select Original Study

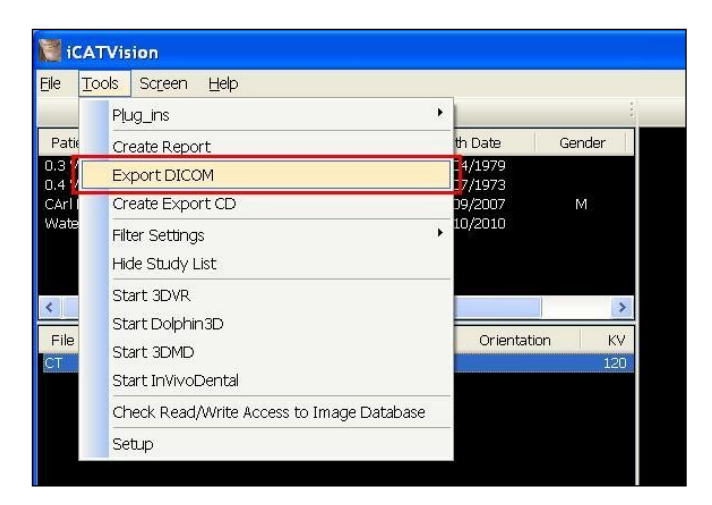

### Step 2

In **DICOM Export Properties** ensure that **Single File DICOM** is selected. We recommend selecting **Compressed** and ticking the **Use Lossy Compression** box as well.

| DICOM Export Properties                             |                | ×       |
|-----------------------------------------------------|----------------|---------|
| Output Selection<br>Single File DICOM<br>Compressed | Multi-File DIC | OM<br>d |
| Destination:<br>C:\DICOM Exports                    |                | Browse  |
|                                                     | ОК             | Cancel  |

#### Step 3

- Click Browse and select the C:\DICOM Exports folder (unless it is already selected)
- Click **OK** to export the DICOM data to a single file in the **C:\DICOM Exports** folder.
- The file will be called <Patient Name>.dcm or <Patient ID>.dcm or a similar name ending in ".dcm".

#### Step 4 (Optional)

#### Use Method A or Method B or Method C or any other method to send the file to IDT.

#### Method A: if you have an sFTP Account

You can drag the .dcm file into the "To\_IDT" folder.

#### Step 5A

- Right-click on the Windows Start button
- Click File Explorer
- Navigate to the C:\DICOM Exports folder
- Find the file you made in **Step 3**
- On your Desktop, open WinSCP
- Drag the .dcm file you created in Step 3 into the **To\_IDT** folder.
- When the .dcm file has finished copying over, delete it from C:\DICOM Exports folder (and delete any other files that may be in the C:\DICOM Exports folder).

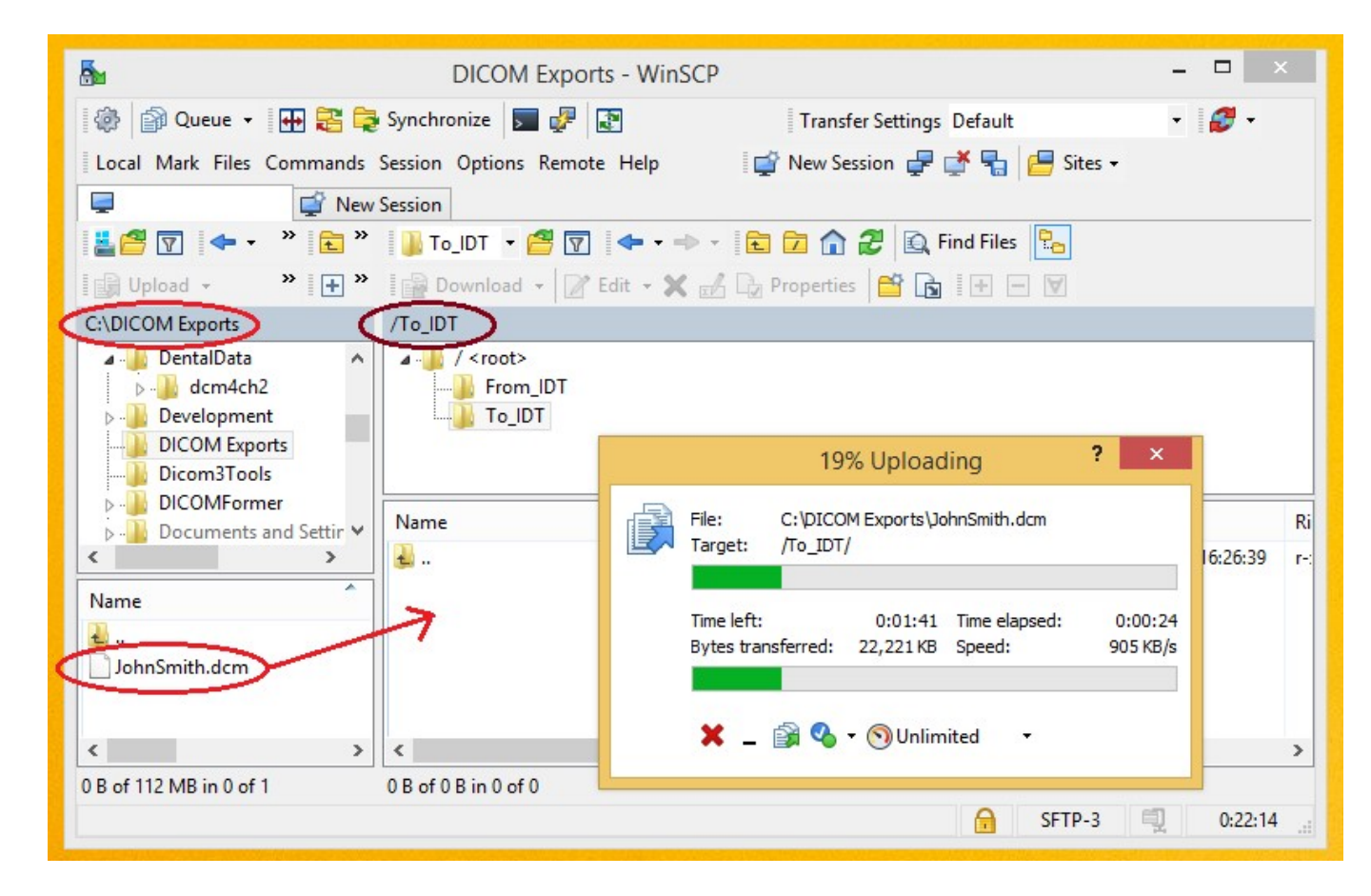

#### Method B: if you have registered on www.idtscans.com

You can upload the .dcm file while booking in the work you require.

#### Step 5B

- go to www.idtscans.com
- log into your account and start booking the case in
- select ".zip file via MailBigFile" and click "Upload Now".

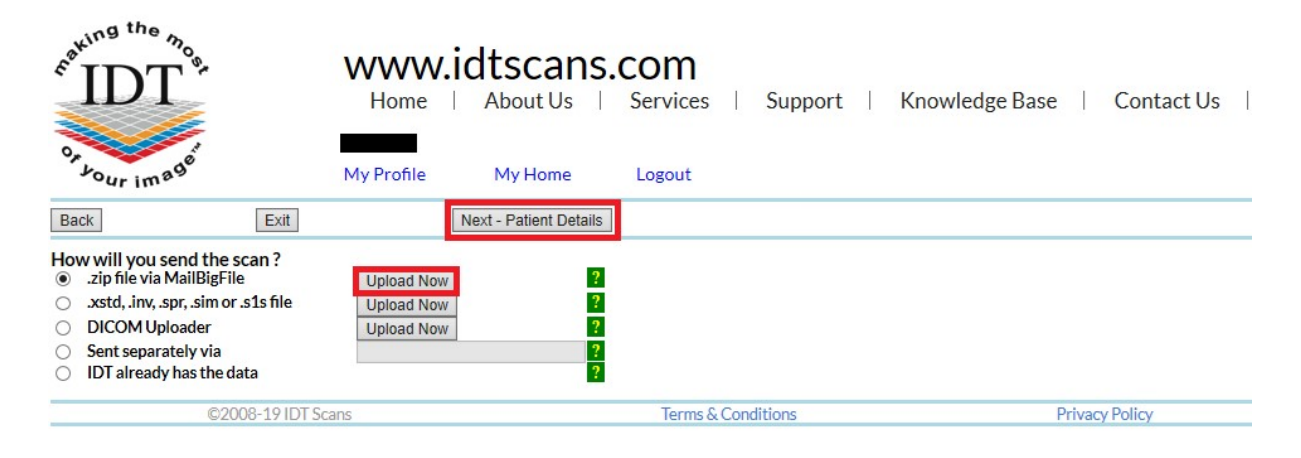

- attach and send your file (see below)
- click "Next Patient Details" to carry on booking in the case while the file is being sent to IDT.

#### Step 6B

Follow the 3 steps below to attach and send your file. If you cannot see the **Browse** button please install Adobe Flash Player from <u>http://get.adobe.com/flashplayer</u>

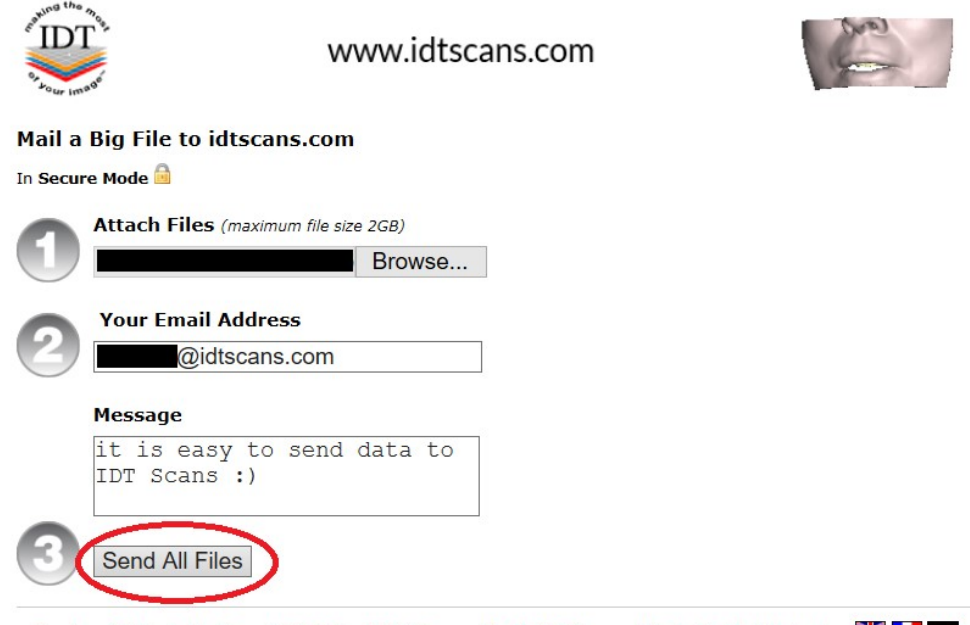

Developed & Hosted by Dessol | ©2005 - 2017 | Powered By MailBigFile.com | Switch to Multi Uploader 🛛 🗮 🚺 💳 MailBigFile & registered trademark of MailBigFile Ltd

#### Method C: if you haven't registered yet

You can send the .dcm file first, then book in the work later.

#### Step 5C

#### Got to www.idtscans.com

If you haven't registered, click Upload Your File Now:

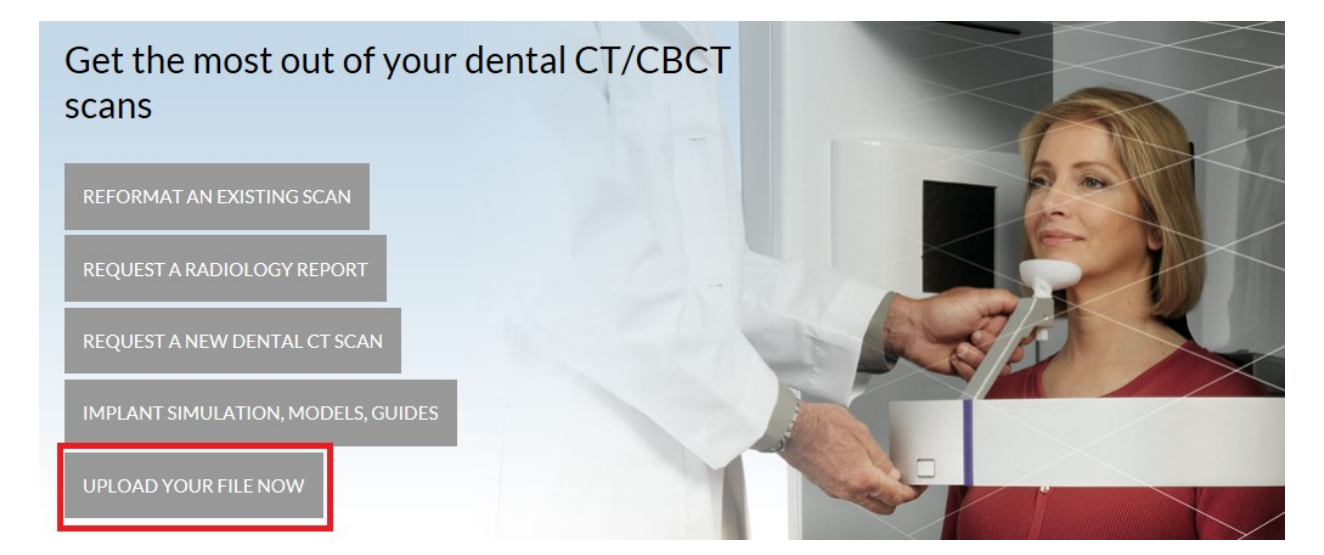

#### Step 6C

On the next page, click on "Upload a Single File":

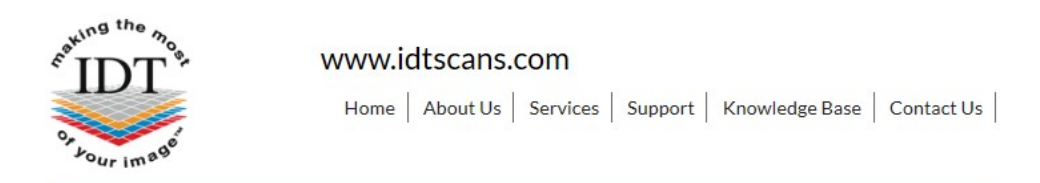

# **Upload Files**

If you are requesting work for IDT Scans to do, please click on one of the following links and follow the steps in the Online Booking wizard:

- Reformat an Existing Scan
- Request a Radiology Report
- Implant Simulation, Treatment Planning, Guides

If you want to send us a single file, please click here:

#### • Upload a Single File

If you want to send us multiple files, please place them in a folder. Right-click on the folder and select "Send to" and then select "Compressed (zipped) folder". Then click on the following link and select the zipped folder:

Upload a Zipped Folder

Please visit our extensive Knowledge Base for further information, or Contact Us.

```
©2008-19 IDT Scans
```

Terms & Conditions

Privacy Policy

V3.82 Rev 2017-12-31

#### Step 7C

Follow the 3 steps below to attach and send your file. If you cannot see the **Browse** button please install Adobe Flash Player from <u>http://get.adobe.com/flashplayer</u>

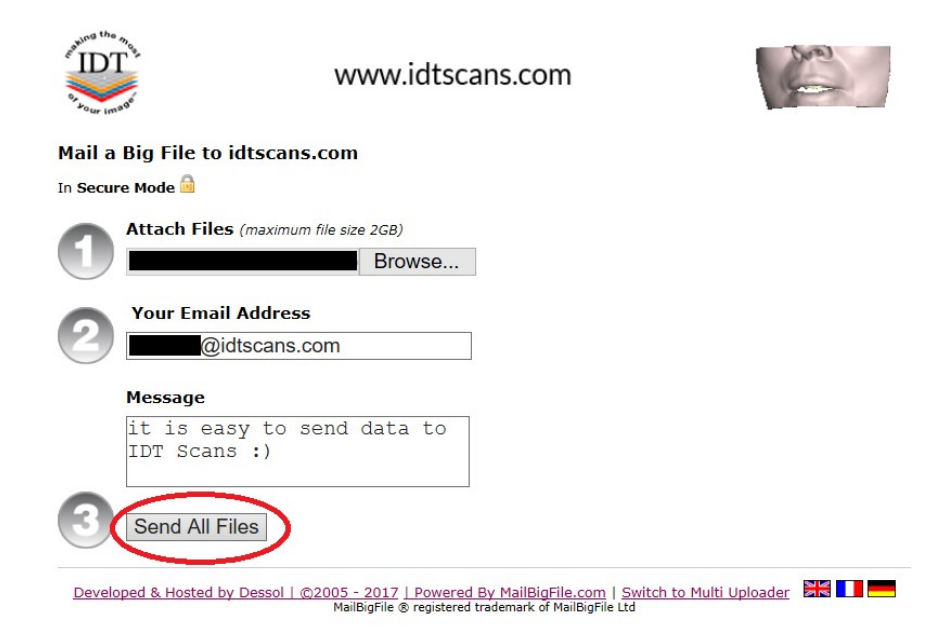

Created by David Balchin Revised 2017-12-21 DF Last Revised 2020-03-07 DF/RAR